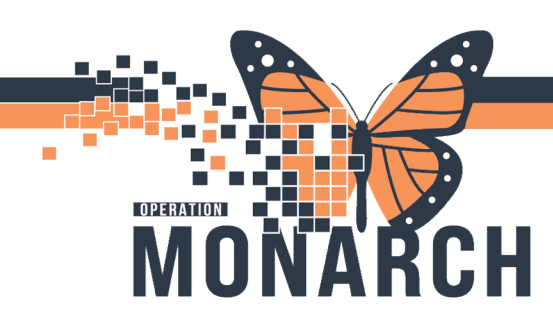

# ED GIMRAC REFERRAL ORDER HOSPITAL INFORMATION SYSTEM (HIS)

Centralized

Update Date

St. Catharines Site

SC ED (Ambulatory)

### WARD CLERK-REFERRAL PROCESSING

In PowerChart, click on Referral Management.

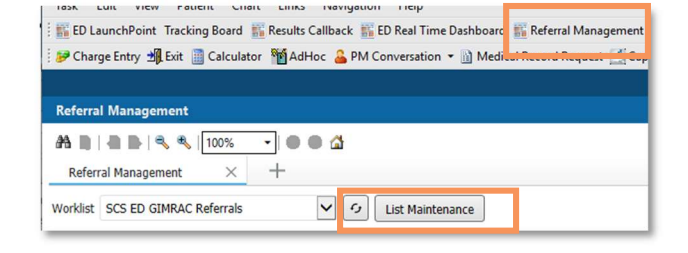

Available Locations

Hotel Dieu Shave

liagara Falls Site Port Colborne Site

Fort Erie Site

#### Set up an Originating Referral List.

Note: this list only needs to be created once.

- 1. Click on List Maintenance and click on the Add button.
- 2. Give the name a list: ED Plastics Referrals.
- 3. Pick the Centralized List type.
- 4. Click on the referral list maintenance location.
  - a. click on Refer from Location
  - b. search and add the NF ED and WS ED, PCC UCC

ED Plastics Referrals

referral-list-maintenance
 Refer From Clinical Staff
 Refer To Clinical Staff
 Treatment Function

Status

Priority Referral Type

Dates

- (click on the site to unselect all locations and then you can select the locations you would like)
- c. Click on Refer to Location
- d. Search and add Plastics (pick the clinic you are referring to on your list)

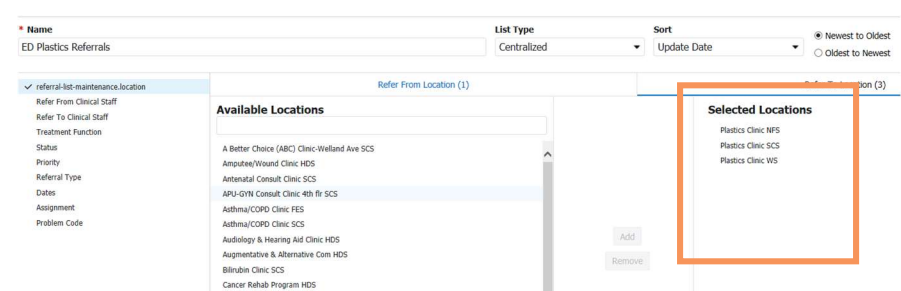

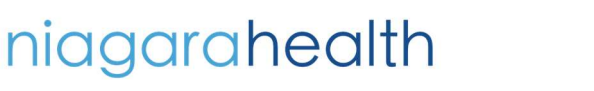

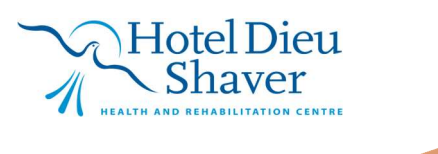

Version 2 February 2025

1

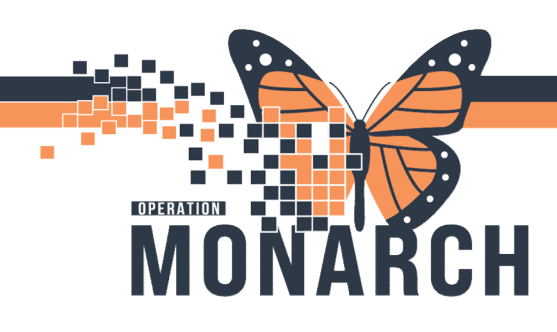

## ED GIMRAC REFERRAL ORDER HOSPITAL INFORMATION SYSTEM (HIS)

Update Date

Obstetrics

Oncology

Oral Surgery

Orthopaedic Surger

Otolaryngology H

Plastic Surgery

Rehab
Rehabil
Respiro
Itrology

Oldest to Ner

List Type

Centralize

- 5. Click on Treatment Function.
- Select Plastic Surgery to filter your list to referral only for the Requested Service of Plastic Surgery and click save.

**Note:** this will filter out referral for other services

- Once you are done and saved the list click the "X" to close the list.
- Close your List maintenance and choose the list from your dropdown menu. Your filtered list of referrals for ED Plastics Referrals: Plastics Referrals to the Location will display.

List Mainter

Worklists

entral intake referrals (D D Ortho Referrals

| Worklist | ED Plastics Referrals | $\sim$ | [ [ ] | List Maintonanco |
|----------|-----------------------|--------|-------|------------------|
| WURIDE   | LD Flastics Referrals |        |       | List Maintenance |

Click on the Status column to filter your referrals by Status.
 Select your patient, by clicking in the blue box (not on the patient's name) to launch into the referral.

ED Plastics Referrals

Refer To Clinical Sta

Status Priority Referral Type Dates Assignment Problem Code

+ Add

Ambu

Cadaveric Dor

Cardiology

Complex Co

Critical Care

Deceased

Dermatolog

Emergency

General Intern

eneral S eriatrics

Endocrino

| Worklist ED Plastics Referrals V S List Maintenance |                                      |                     |             |                                         |            |           |             |
|-----------------------------------------------------|--------------------------------------|---------------------|-------------|-----------------------------------------|------------|-----------|-------------|
| Patient                                             | кегеггео ву                          | Referred To         | Assigned To | Requested Service                       | Indicators | Insurance | Status      |
| ZZTESTIPAC, CLABSITHREE 68 yrs F                    | Setrak, Rafi, MB.<br>17/01/2025 10:1 | Plastics Clinic NFS |             | Plastic Surgery<br>Testing the Referral |            | SELF PAY  | Not Started |

10. Confirm the details of the referral.

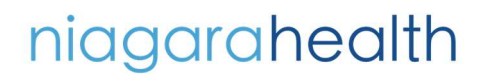

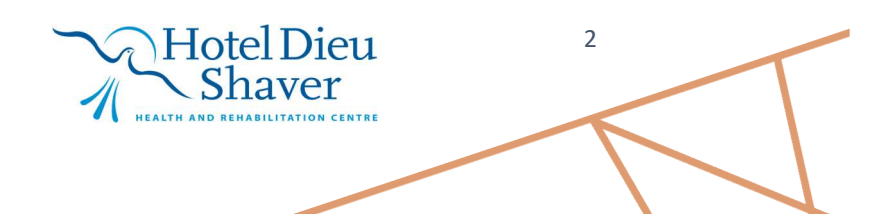

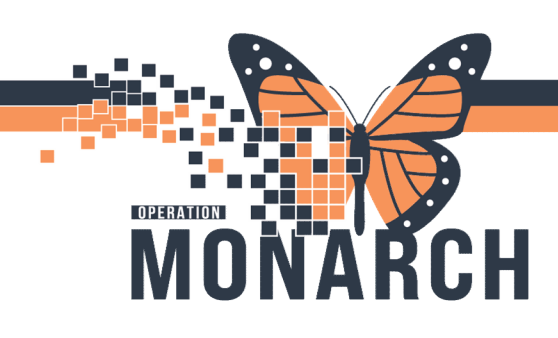

 The referral case details will open. Note whether the refer to location has been completed or not. If not, click the Edit button to add the **Refer to Location**.

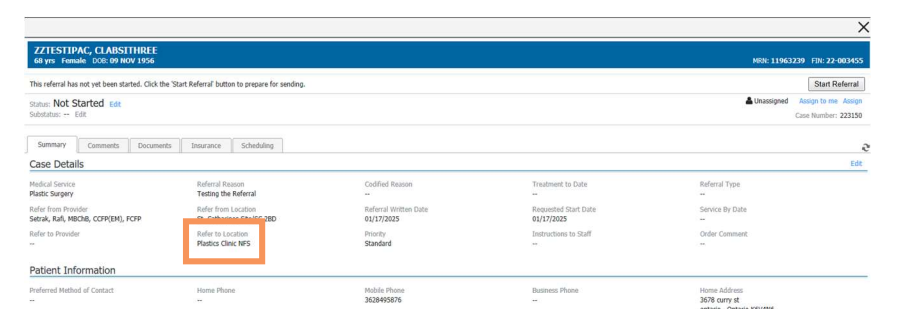

**Note:** The Weekday Plastics Clinics referrals will be based on the on-call schedule. The SCS Sunday Clinic or the NF Sunday Clinic alternate sites.

12. Click on the **magnifying glass** beside the **Refer to Provider** to add the refer to location or change the practice site.

| ZZTESTIPAC, CLABSITHREE<br>68 yrs Female DOI: 09 NOV 1956                         |                                                  |                                     |                                    | HEN: 1196323   | 19 F21: 22-00345:                         |
|-----------------------------------------------------------------------------------|--------------------------------------------------|-------------------------------------|------------------------------------|----------------|-------------------------------------------|
| This referral has not yet been started. Click the 'Start                          | Referral' button to prepare for sending.         |                                     |                                    |                | Start Referral                            |
| Status: Not Started Edit<br>Substatus: Edit                                       |                                                  |                                     |                                    | Linassigned C  | Assign to me Assign<br>ase Number: 223150 |
| Summary Comments Documents Case Details                                           | Insurance Scheduling                             |                                     |                                    |                |                                           |
| "Medical Service<br>(Ratice Surgery V                                             | "Referral Reason<br>Testing the Referral         | Codified Reason                     | Treatment to Date                  | Referal Type   | 2                                         |
| Rafar from Provider<br>Servel: Rufi, Million, CCROVEN), RCRD<br>Refer to Provider | Enter from Location<br>5° Catharines Site/SC 280 | Referral Written Date<br>01/17/2025 | Requested Start Date<br>01/17/2025 | Sanice By Date |                                           |

- 13. The provider search window will open.
- 14. Change the **search by to Practice** and search for the Plastics Clinic you would like to add.

**Note:** Sunday Plastics Clinics Alternate based on the on-call schedule.

15. Click on the clinic you would like to add and click **accept** in the bottom right.

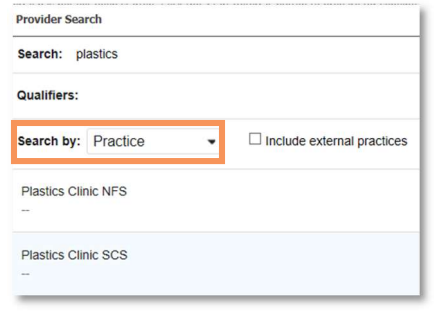

9

- 16. Click the **Save** button in the bottom right.
- 17. Click Start Referral.

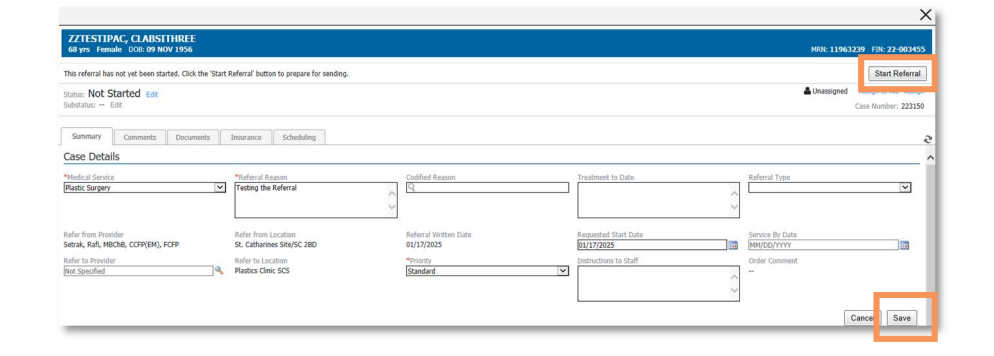

niagarahealth

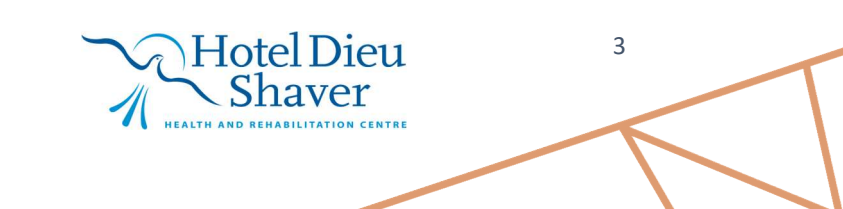

# ED GIMRAC REFERRAL ORDER HOSPITAL INFORMATION SYSTEM (HIS)

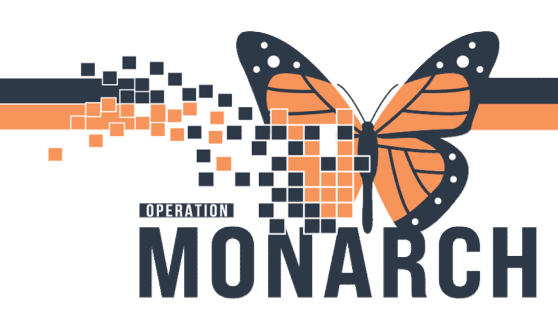

18. Click Generate.

19. Click Send.

20. Click Accept.

# ED GIMRAC REFERRAL ORDER HOSPITAL INFORMATION SYSTEM (HIS)

| 1713 Tentale Dob: 09 NOV 1956                                                                                                    |                                                                                                    |                                                         |                         |                                          | MKN: 11963239 F10 12102                                                                                                    |
|----------------------------------------------------------------------------------------------------|----------------------------------------------------------------------------------------------------|---------------------------------------------------------|-------------------------|------------------------------------------|----------------------------------------------------------------------------------------------------|
| k the 'Generate' button when you are ready                                                                                                    | to send the referral.                                                                                                    |                                                         |                         |                                          | Gener                                                                                                    |
| tus: Prep for Send Edit                                                                                                    |                                                                                                    |                                                         |                         |                                          | Lunassigned Assignment                                                                                                    |
|                                                                                                    |                                                                                                    |                                                         |                         |                                          | Case Humber . 22.                                                                                                    |
| Comments Documents                                                                                                    | s Insurance Scheduling                                                                                                    |                                                         |                         |                                          |                                                                                                    |
| se Details                                                                                                    |                                                                                                    |                                                         |                         |                                          |                                                                                                    |
| lical Service<br>tic Surgery                                                                                                    | Referral Reason<br>Testing the Referral                                                                                                    | Codified Reason                                         |                         | Treatment to Date                        | Referral Type                                                                                                    |
| er from Provider<br>rak, Rafi, MBChB, CCFP(EM), FCFP                                                                                                    | Refer from Location<br>St. Catharines Site/SC 2BD                                                                                                    | Referral Written Date<br>01/17/2025                     |                         | Requested Start Date<br>01/17/2025       | Service By Date                                                                                                    |
| er to Provider                                                                                                    | Refer to Location                                                                                                    | Priority                                                |                         | Instructions to Staff                    | Order Comment                                                                                                    |
|                                                                                                    | Plasues Callie, SCS                                                                                                    | Standerd                                                |                         |                                          |                                                                                                    |
| tient Information                                                                                                    |                                                                                                    |                                                         |                         |                                          |                                                                                                    |
| ferred Method of Contact                                                                                                    | Home Phone                                                                                                    | Mobile Phone<br>3628495876                              |                         | Business Phone                           | Home Address<br>3678 curry st                                                                                                    |
|                                                                                                    |                                                                                                    |                                                         |                         |                                          | ontario , Ontario K6V4N6                                                                                                    |
|                                                                                                    |                                                                                                    |                                                         |                         |                                          |                                                                                                    |
|                                                                                                    | Referral Summary                                                                                                    |                                                         |                         |                                          |                                                                                                    |
|                                                                                                    |                                                                                                    |                                                         |                         |                                          |                                                                                                    |
|                                                                                                    | Case Details                                                                                                    |                                                         |                         |                                          |                                                                                                    |
|                                                                                                    | Medical Service<br>Plastic Surgery                                                                                                    | Referral Reason                                         | Codified Reason         | Treatment to Date                        | Referral Type                                                                                                    |
|                                                                                                    | Refer from Provider                                                                                                    | Refer from Location                                     | Referral Written Date   | Requested Start Date                     | Service By Date                                                                                                    |
|                                                                                                    | Refer to Provider                                                                                                    | St. Catharines Site<br>Refer to Location                | 01/17/2025<br>Priority  | 01/17/2025<br>Instructions to Staff      |                                                                                                    |
|                                                                                                    |                                                                                                    | Plastics Clinic SCS                                     | Standard                | <b>4</b> .                               |                                                                                                    |
|                                                                                                    | Attended Descents                                                                                                    |                                                         |                         |                                          |                                                                                                    |
|                                                                                                    | Attached Documents                                                                                                    |                                                         |                         |                                          |                                                                                                    |
|                                                                                                    | Date<br>01/17/2025                                                                                                    | Subject<br>Transition of Care/Referral Summary          | Author<br>Leduc, Lezlie | Type<br>Transition of care/Referral sum  | mary CAMM                                                                                                    |
|                                                                                                    | Date<br>01/17/2025                                                                                                    | Subject<br>Transition of Care/Referral Summary          | Author<br>Leduc, Lezlie | Type<br>Transition of care/Referral sum  | Source<br>mary CAMM                                                                                                    |
|                                                                                                    | Date<br>01/17/2025                                                                                                    | Subject<br>Transition of Care/Referral Summary<br>y.    | Author<br>Leduc, Lezlie | Type<br>Transition of care/Referral sur  | mary CAMM                                                                                                    |
|                                                                                                    | Autorities Documents Date Os/17/2025 Transition of Care generated successful                                                                                                    | Subject<br>Transition of Care/Referral Summary<br>Y.    | Author<br>Leduc, Lezlie | Type<br>Transtion of care/Referral sur   | mary CAMM                                                                                                    |
|                                                                                                    | Auduree Documents Date 0,1/17/2025  Transition of Care generated successful                                                                                                    | Subject<br>Transition of Care/Referral Summary<br>Y.    | Author<br>Leduc, Lezlie | Type<br>Transition of care/Referral sur  | many CAMM                                                                                                    |
|                                                                                                    | Puldured Documents                                                                                                    | Subject<br>Transition of Care/Referral Summary<br>Y:    | Author<br>Leduc, Lezlie | Type<br>Transition of care/Referral som  | many CAMM                                                                                                    |
| ZZTESTIPAC, CLA<br>Gras Tanaki 2020                                                                                                    | Patiential documents  Patiential documents  Patiential  Patiential  Patientia | Subject<br>Transbon of Care/Referral Summary<br>Y.      | Author<br>Leduc, Lezlie | Type<br>Transition of care/Refernal sur  | mary CAM<br>Cance ) 5er                                                                                                    |
| ZZTESTIPAC, CLA<br>60 yrs Fennade DOC 6                                                                                                    | Presenting uccurrents  Data U(1)72025  Transform of Care generated successful  Structures  Resting                                                                                                    | Transford<br>Transford of Care/Referral Summary<br>Y.   | Author<br>Leduc, Lezie  | Trps<br>Transbon of care/Referral aur    | mary CAM<br>Cance 55                                                                                                    |
| ZZTESTIPAC, CLA<br>66 yrs Forwale DOD: D                                                                                                    | Contraction Continents     Contraction     Contraction        | Subject<br>Transition of CareyReferral Summary<br>Y.    | Author<br>Leduc, Lezle  | Transton of care/Referal aur             |                                                                                                    |
| ZZTESTIPACy CLA<br>Gym Famale DOE: O<br>Rese Accest or React the<br>states: Pending Acces<br>Solitation = 646                                                                                                    | Transition of Care generated successful  Transition of Care generated successful  BISTIMIREE BISTORESE Referal.  plance size                                                                                                    | Transtion of Care/Referal Summary<br>Y:                 | Author<br>Ledur, Lezlie | Transton of care/Refernal aut            |                                                                                                    |
| ZZTESTIPAC, CIA<br>69ys Formale DOB B<br>Passe Accept of Reject the<br>status: Pending Acce<br>Solitation - Edit                                                                                                    |                                                                                                    | Public<br>Transition of Care/Referal Summary<br>y.      | Author<br>Ledur, Lezlie | Transton of care/Refernal aut            | mary CAM                                                                                                    |
| ZZTIESTIPAC CIA<br>64 yrs Tenade COE<br>Pese Acced of Recht<br>Some Pending Acce<br>Solidate - Ede<br>Sumary<br>Case Details                                                                                                    |                                                                                                    | Transfor of Care/Referal Summay                         | Author<br>Leduc, Lezlie | Transton of care/Refernal aut            | may CAM                                                                                                    |
| ZZTESTIPAC, CLA<br>68 yrs Traulad Cotte<br>Bease Accept or Reject the<br>status: Pending Accept or<br>Refer the Status<br>Sammary<br>Case Details<br>Hedical Samis                                                                     |                                                                                                    | Transton of Care/Referal Summary v.                     | Author<br>Ledur, Lezile | Type<br>Transition of care/Refernal surr | mary CAM                                                                                                    |
| ZZTE-STIPAC, CLA     deyre Temade Soft: C     Peere Accept or Right He     status: Pending Accept     Summary Commen     Case Details     Hedical Sortice     Plant: Sargery     Boldr from Thanking                                   | Contraction of Care generated successful     Contractions of Care generated successful     Contractions of Care generated successful     Contractions     Contractions          | Collect<br>Transition of Care/Referal Summary<br>y.     | Author<br>Leduc, Lezlie | Type<br>Transition of care/Referral sur  | mary CAMM                                                                                                    |
| ZZTESTIPAC, CIA<br>69ys Forwale DOE B<br>Bases Accept of Reject the<br>status: Pending Acce<br>Solitation - Edit<br>Summury Commer<br>Case Details<br>Helical Sirvice<br>Rate: Surgey<br>Rate from Involde<br>States, Lin, MoOBL, CORD | Institutes uccontents                                                                                                    | Patient<br>Transition of Care/Referal Summary<br>r:<br> | Author<br>Hour, Lezie   | Type<br>Transition of care(Nofernal surr | may Source<br>Converting<br>Converting |

- 21. The Encounter Information Drop Down window will open. Select **PreReg** and submit.
- Encounter Information

  Create O Select Encounter

  Type
  PreReg
  SC PLAS
  Submit

X

- 22. This will change the referral to **Accepted**.
- 23. You can then click on the **Schedule** Tab and **New Appointment**, which will launch into the scheduling application.

|                               | ZZTESTIPAC, CLABSITHREE<br>68 yrs Female DOB: 09 NOV 1956                  | MRN: 11963239 FIN: 22-003455    |
|-------------------------------|----------------------------------------------------------------------------|---------------------------------|
| NOTE: you must schedule from  | Status: Accepted Ede                                                       | Lunassigned Assign to me Assign |
| Referral Management to ensure | Substatus: - Edit                                                          | Case Number: 223150             |
| the correct Encounter         | Summary Comments Documents (1) Insurance Scheduling Associated Appointment | 0                               |
|                               | No Appointment Associated                                                  | New Appointment                 |
|                               | Confirmed Appointments                                                     |                                 |
|                               | No Confirmed Appointments                                                  |                                 |

niagarahealth

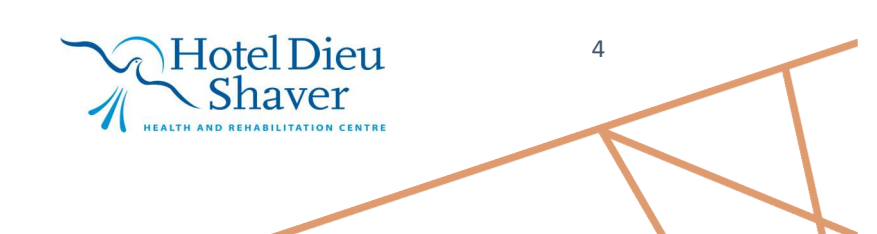